### **Quick Reference Guide: Revalidation/Reenrollment**

Revalidation is required every three (3) years for Credentialed Providers and every five (5) years for Non-Credentialed Providers. The "link" to begin a revalidation will appear 120 days prior to the revalidation due date.

**Note:** For Non-Credentialed Providers, the Revalidation date is recalculated when DODD is added, or DODD is renewed. Providers will not have to complete the Revalidation process in PNM if DODD is added or renewed.

# Steps:

|         |                | Reg ID        | Provider               | Status    | Provider Type      | NPI        | Medicaid ID  | Specialty  | DD Contract<br>Number | DD Facility<br>Number | Location   | Effective Date | Submit Date | Revalidation<br>Due Date |
|---------|----------------|---------------|------------------------|-----------|--------------------|------------|--------------|------------|-----------------------|-----------------------|------------|----------------|-------------|--------------------------|
|         |                | <u>517965</u> | Test Training          | Complete  | 69 -<br>Pharmacist | 1316344583 | 9999883      | PHARMACIST |                       |                       |            | 03/09/2022     | 03/23/2022  | 03/23/2022               |
|         |                |               |                        |           |                    |            |              |            |                       |                       |            |                |             |                          |
|         |                | Access        | your pro               | ovider fi | le from y          | our das    | hboard       | by clicki  | ng on th              | ie Reg I              | D or Pr    | ovider Na      | ame         |                          |
|         |                | hyperlir      | nk. <i>For ta</i>      | able hea  | ading de           | finitions  | , See Pa     | age 3 of   | this gui              | de.                   |            |                |             |                          |
|         |                |               |                        |           |                    |            |              |            |                       |                       |            |                |             |                          |
| 2       | Clicl          | < the '+'     | symbol t               | to expai  | nd the             | Manag      | e Applicatio | n          |                       |                       |            |                |             |                          |
|         | Enro           | ollment A     | Actions a              | nd click  | Begin              | Enroll     | ment Actions | ·          | + Enrollm             | ent Action Se         | elections: |                |             |                          |
|         | Not            |               | no acce                | ss the r  | lie.               | Progra     | ims          |            | + Program             | Selections:           |            |                |             |                          |
|         | appl           | ication is    | s for Rev              | alidatio  | on by              | 0.16.0     |              |            |                       |                       |            |                |             |                          |
|         | click<br>of th | ing the '     | More' bu<br>'on the ri | utton at  | the top            | Sell Se    | ervice       |            | + Self Ser            | /ice Selectio         | ins:       |                |             |                          |
|         | dark           | purple s      | section)               | to expa   | nd the             |            |              |            |                       |                       |            |                |             |                          |
|         | head           | der.          |                        | Мо        | ore                | Inrollment | Actions      | _ E        | Enrollment            | Action Sele           | ctions:    |                |             |                          |
| lote: I | f the r        | eapplica      | tion pro               | cess ha   | IS                 |            |              | <u> </u>   | Edit Key Pro          | <u>vider Identif</u>  | iers       |                |             |                          |
| een st  | arted          | , but not     | submitte               | ed, the   | link               |            |              | 1          | <u>xequest Dis</u>    | enroiimeni            |            |                |             |                          |
| in usp  | Jiay a         | SCONII        |                        | anualioi  | 1.                 |            |              |            |                       |                       |            |                |             |                          |

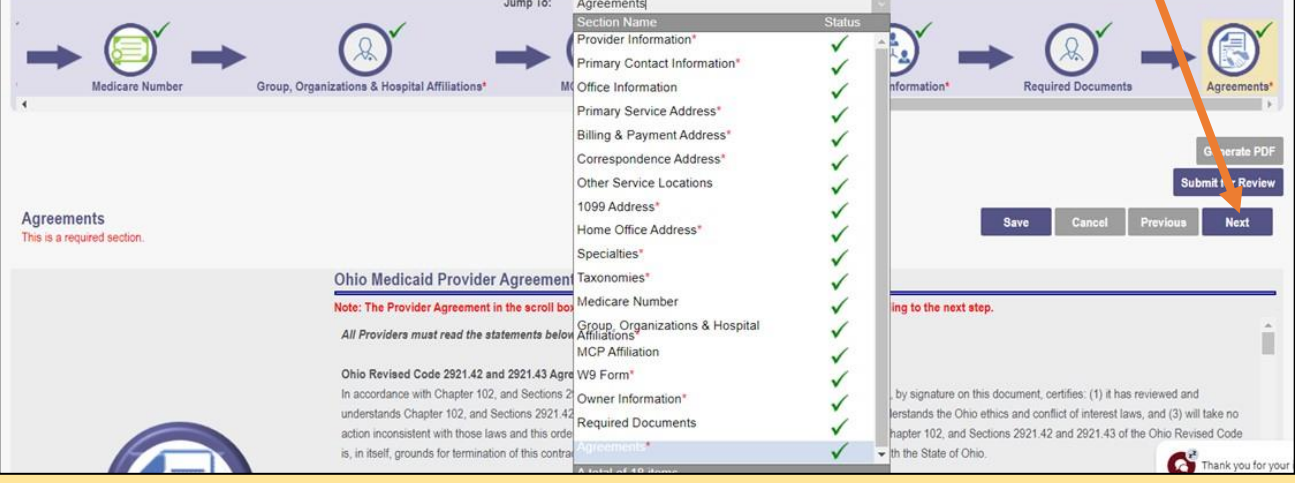

## **Quick Reference Guide: Revalidation/Reenrollment**

# Steps:

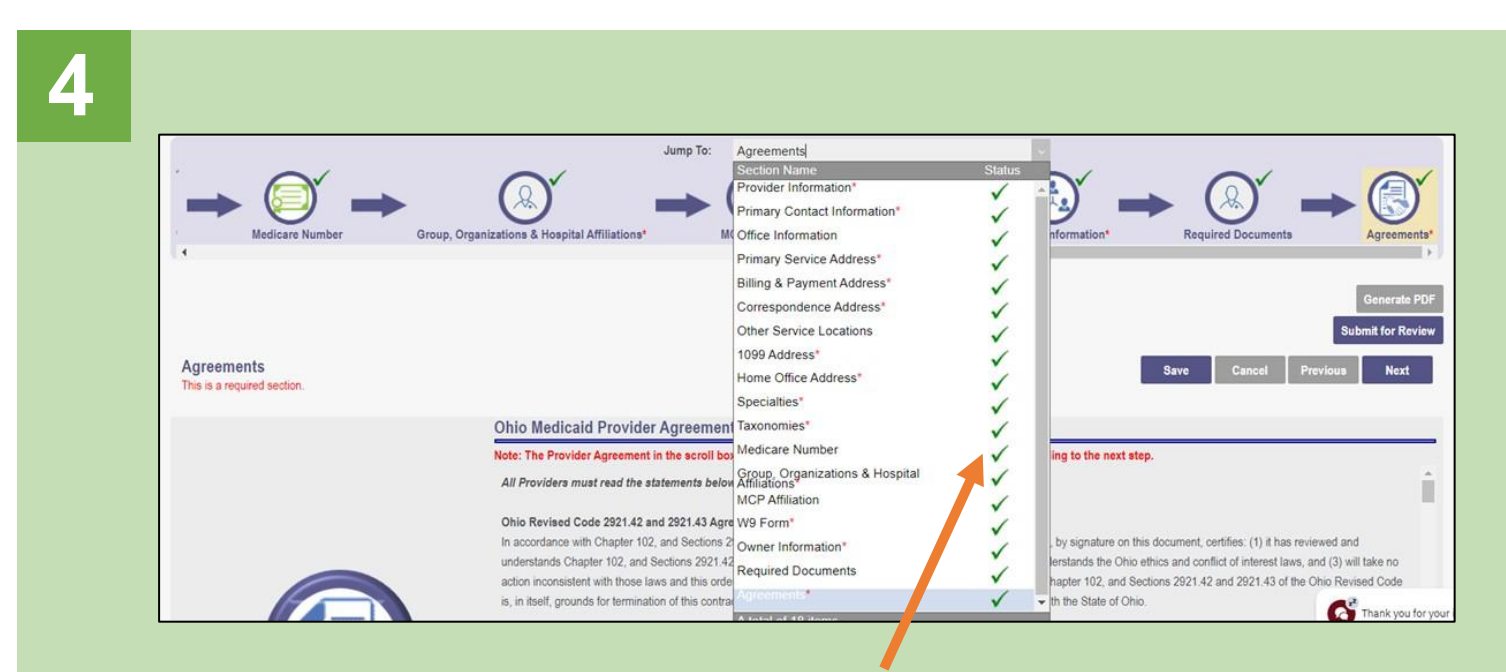

Confirm that each page has been reviewed, making sure a green checkmark appears for each page.

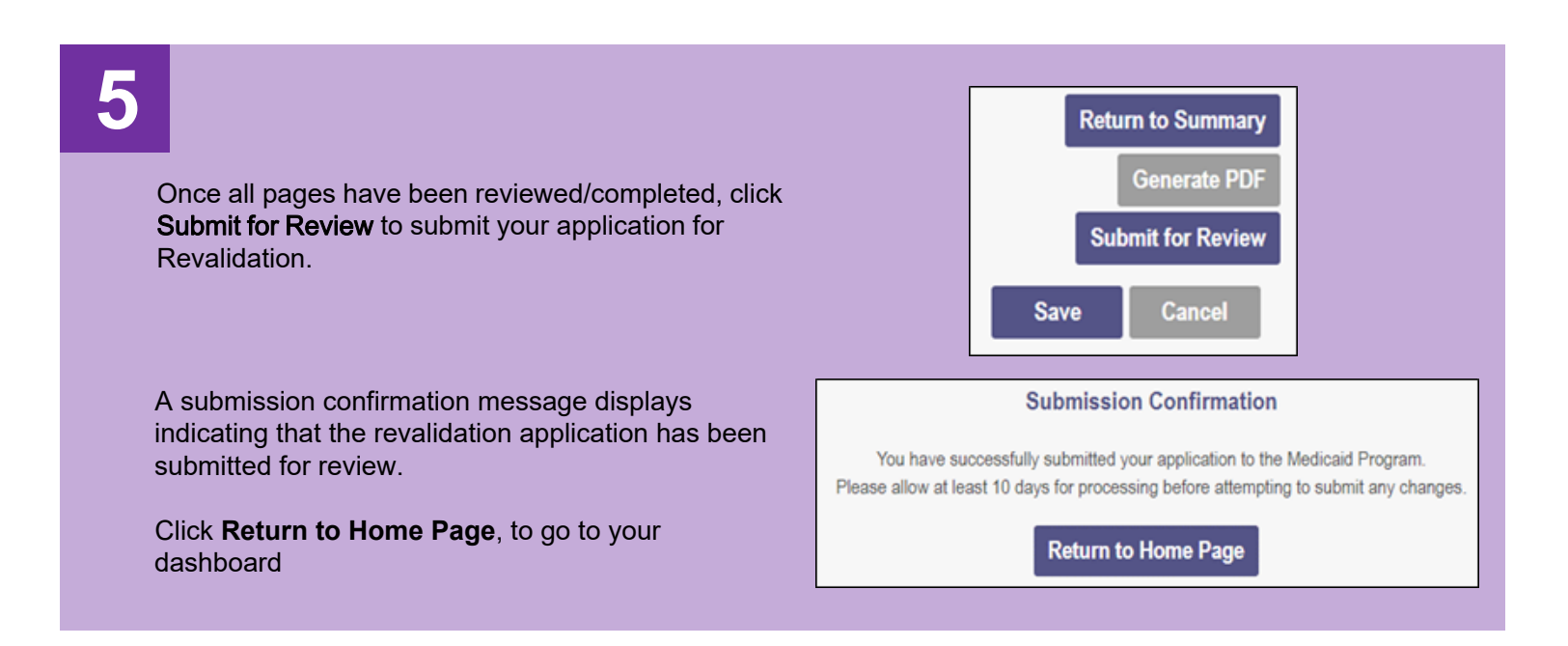

### **Quick Reference Guide: Revalidation/Reenrollment**

**Reg ID:** A registration ID assigned to the provider file when a new application is created in PNM *(this is a clickable hyperlink to access more Provider options)* 

**Provider:** Lists the name of the Provider (this is a clickable hyperlink to access more Provider options)

Status: Displays the current Status of the Provider file within PNM

Provider Type: Lists the specific Provider Type and Number

**NPI:** Lists the Provider's National Provider Identifier (NPI)

**Medicaid ID:** Lists the Medicaid ID number assigned to the Provider (for new Providers this assignment occurs after full review and completion)

Specialty: Lists the primary specialty indicated by the Provider

**DD Contract Number:** Displays the DODD Contract Number(s) associated to the registration

**DD Facility Number:** Displays the DODD Facility Number(s) associated to the registration

Location: Displays the location of the Provider

Effective Date: Lists the Effective Date of the Provider

**Submit Date:** Displays the date the new application, update, or revalidation/reenrollment was submitted

**Revalidation Due Date:** Displays the date that the Provider will need to complete the revalidation/reenrollment